## INSTALL PRINTER KYOCERA

Windows

## PREREQUISITES:

- Connected to Univr network.
- GIA credentials for server access.

**PROCEDURE:** 

1. \*\*Opening "File Explorer" or "Run" using the Windows+R keyboard shortcut.

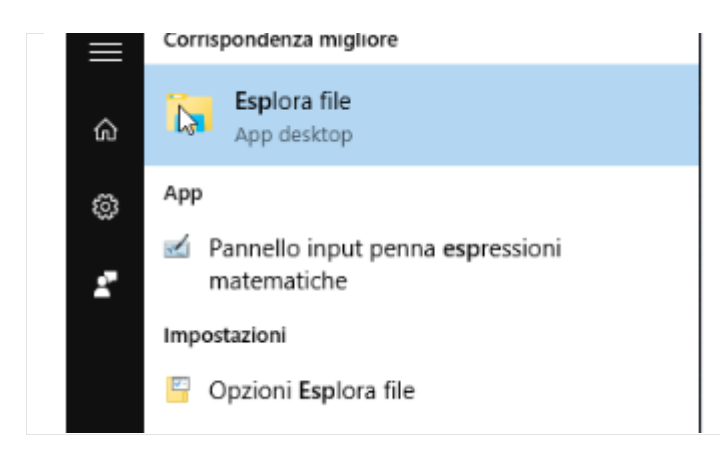

- Use the Windows+R keyboard shortcut to open "Run".
- Type "explorer" and press Enter to open "File Explorer".
- 2. \*\*Enter the address bar: \157.27.6.33\ and press Enter. GIA credentials will be requested, which should be entered as follows: <GIA user>@ateneo.univr.it.

| Proprietà Apri Rinomina                                                            | Accedi a contenuti Connetti A                                       | Aggiungi |
|------------------------------------------------------------------------------------|---------------------------------------------------------------------|----------|
| Percorso                                                                           | Rete                                                                |          |
|                                                                                    | .27.6.33\                                                           |          |
| 📌 Accesso rapido                                                                   | V Cartelle (6)                                                      |          |
| Desktop *                                                                          | Desktop                                                             |          |
| Sicurezza di Windows<br>Immettere le credenzial<br>Immettere le credenziali per la | i di rete<br>connessione a: 157.27.6.33                             | ×        |
| Nome utente<br>Password<br>Dominio: DES<br>Memorizz                                | :<br>KTOP-N4ITLHB<br>a credenziali                                  |          |
| 😣 Nome utente o pass                                                               | word non corretta.                                                  |          |
|                                                                                    | OK Annulla                                                          |          |
| Q<br>Q<br>Dominio: a<br>Memo                                                       | ateneo.univr.it<br>•••••••••<br>teneo.univr.it<br>rizza credenziali |          |
| 😣 Nome utente o p                                                                  | assword non corretta.                                               |          |
|                                                                                    | OK A                                                                | nnulla   |

3. \*\*All available printers on the server will be displayed.

| Appunti              | Organizza | Nuovo       | Apri Selezi       | ona                 |
|----------------------|-----------|-------------|-------------------|---------------------|
| > Rete > 157.27.6.33 |           |             |                   |                     |
|                      |           | unintint hn | uninrint hn linux | see unintint colore |
|                      | , 🐳       | amprint_on  |                   |                     |
|                      | *         |             |                   |                     |
|                      |           |             |                   |                     |

4. \*\*A screen with various printers will open. Double-click on uniprint\_bn (to add the black and white one) and uniprint\_colore (to add the color one). Wait for the printer driver installation, which is downloaded automatically from the server: the first time it takes about a minute.

| Installazione stampante di Windows X     |
|------------------------------------------|
| Connessione a UNIPRINT_BN su 157.27.6.33 |
| Download del driver in corso             |
|                                          |
| Annulla                                  |
|                                          |
| Installazione stampante di Windows X     |
| Connessione a UNIPRINT_BN su 157.27.6.33 |
| Download del driver in corso             |
|                                          |
| Annulla                                  |

 \*\*Okay. Now you can print documents to any black Kyocera printer located in Cavignal 1,2,3. If the procedure generates an error, install the driver as explained in the next chapter.

## Installation of drivers in case of error:

The installation procedure might encounter an error. In case this issue arises, it is recommended to manually install the Kyocera driver from the website <a href="https://www.kyoceradocumentsolutions.it/it/assistenza/downloads.name-lelulol210L210L21mcC9UQVNLQUxGQTYwNTJDSQ==.html">https://www.kyoceradocumentsolutions.it/it/assistenza/downloads.name-lelulol210L210L21mcC9UQVNLQUxGQTYwNTJDSQ==.html</a>. Select Windows 10 (32 & 64 bit). If unreachable, search on Google using the keyword "Kyocera driver", which will lead to the

website (<u>https://www.kyoceradocumentsolutions.it/it/assistenza/downloads.html</u>). Look for the Kyocera taskalfa 6052ci driver.

- 1. Download the KX Universal Printer Driver (v.8.4.1716), Accept & Continue.
- From "File Explorer", go to "Downloads\KX\_Universal\_Printer\_Driver.zip", extract the archive, enter the directory KX\_Universal\_Printer\_Driver\Kx84\_UPD\_8.4.1716\_en\_RC5\_WHQL, and double-click on the file Setup.exe.
- 3. The printer driver installation program will open:

| 🕽 Kyocera 🖡 | Product Library                       |        |      |       |      |        |       |      |   |   |   |   |   | - |   |   | × |
|-------------|---------------------------------------|--------|------|-------|------|--------|-------|------|---|---|---|---|---|---|---|---|---|
| 🔇 КУОС      | CERa                                  |        |      |       |      |        |       |      |   |   |   |   |   |   |   |   |   |
| Prod        | uct Library                           |        |      |       |      |        |       |      |   |   |   |   |   |   |   |   |   |
|             |                                       |        |      |       |      |        |       |      |   |   |   |   |   |   |   |   |   |
|             |                                       |        |      |       |      |        |       |      |   |   |   |   |   |   |   |   |   |
| ÷           | Installazione rapida                  |        | +    | +     | +    | +      | +     | +    | + |   | + | + | + |   | + | + | + |
|             | driver predefiniti                    |        | +    | +     | +    | +      | +     | +    | + | + | + | + | + | + | + | + | + |
| +0          | Installazione personalizzata          |        |      |       |      |        |       | +    |   |   |   |   | + |   |   |   |   |
|             | stampa                                | ÷      | +    | +     | +    | +      | +     | +    | + | + | + | + | + | + | + | + | + |
| <u>++</u>   | Aggiorna                              |        | +    | +     | +    | +      | +     | +    | + | + | + | + | + |   | + | + | + |
|             | utility                               | ÷      | +    | +     | +    | +      | +     | +    | + | + | + | + | + |   | + | + | + |
| 10          | Manutenzione                          |        |      |       |      |        |       | +    |   |   |   |   |   |   |   |   |   |
|             | Esegue programmi di utility           |        | +    | +     |      | +      | +     | +    | + | + | + | + | + | + | + | + | + |
| Ŷ           | Disinstalla                           |        |      |       |      |        |       | +    |   |   |   | N | + |   |   |   |   |
|             | Rimuove dispositivi, driver e útility |        | +    | +     | +    | +      | +     | +    | + | + | + | + | + | + | + | + | + |
|             |                                       |        | +    | +     | +    | +      | +     | +    | + | + | + | + | + |   | + | + | + |
|             |                                       |        | +    | +     | +    | +      | +     | +    | + | + | + | + | + |   | + | + | + |
|             |                                       |        |      |       |      |        |       | +    |   |   | + |   | + |   |   |   |   |
|             |                                       | +      | +    | +     | +    | +      | +     | +    | + | + | + | + | + | + | + | + | + |
|             | 6                                     | 2021 K | OCER | A Doc | umen | t Solu | tions | Inc. |   |   |   |   |   |   |   |   |   |

• Select "Custom Installation":

|                                                                                                    |                                                                                                    | — X                                             |  |
|----------------------------------------------------------------------------------------------------|----------------------------------------------------------------------------------------------------|-------------------------------------------------|--|
| rocera Product Library                                                                                    |                                                                                                    |                                                 |  |
| Ó Installariana nava analira                                                                              |                                                                                                    |                                                 |  |
| Aggiunge più dispositivi e utility                                                                        | zata<br>/ distampa                                                                                                    |                                                 |  |
|                                                                                                    |                                                                                                    |                                                 |  |
| Driver                                                                                                    | Utility                                                                                                    | Prodotti da installare                          |  |
| ispositivi                                                                                                | Cerca dispositivi 🛞                                                                                                    |                                                 |  |
| Dispositivo                                                                                               | Dettagli                                                                                                    |                                                 |  |
| Aggiungi dispositivo personalizzato                                                                       | Aggiunge un dispositivo all'elenco di instal                                                                                                    |                                                 |  |
| KX DRIVER for Universal Printing                                                                          | Installare un driver generico per le stampan                                                                                                    |                                                 |  |
|                                                                                                    | 3                                                                                                    | ·                                               |  |
|                                                                                                    |                                                                                                    |                                                 |  |
|                                                                                                    |                                                                                                    |                                                 |  |
|                                                                                                    |                                                                                                    |                                                 |  |
|                                                                                                    |                                                                                                    |                                                 |  |
| di 2 dispositivi selezionati 💦                                                                            | Impostazioni S + Aggiungi dispositiv   C                                                                                                    |                                                 |  |
| di 2 dispositivi selezionati 🏠 🚯                                                                          | Impostazioni S + Aggiungi dispositiv   C                                                                                                    |                                                 |  |
| di 2 dispositivi selezionati 👘  <br>river<br>Nome                                                         | Impostazioni S + Aggiungi dispositiv   C                                                                                                    |                                                 |  |
| di 2 dispositivi selezionati<br>river<br>Nome<br>KX DRIVER                                                | Impostazioni S + Aggiungi dispositiv   C<br>Descrizione<br>(Da aggiornare) (consigliata) Stampa con fu                                                 |                                                 |  |
| di 2 dispositivi selezionati<br>river<br>Nome<br>KKX DRIVER,<br>KKX DRIVER for Universal Printing         | Impostazioni S + Aggiungi dispositiv   C<br>Descrizione<br>(Da aggiornare) (consigliata) Stampa con fu<br>Installare un driver generico per le stampan |                                                 |  |
| di 2 dispositivi selezionati<br>river<br>Nome<br>EXX DRIVER<br>KX DRIVER for Universal Printing           | Impostazioni S + Aggiungi dispositiv   C<br>Descrizione<br>(Da aggiornare) (consigliata) Stampa con fu<br>Instaliare un driver generico per le stampan | ,                                               |  |
| di 2 dispositivi selezionati<br>river<br>Nome<br>KX DRIVER<br>KX DRIVER for Universal Printing            | Impostazioni S + Aggiungi dispositiv   C<br>Descrizione<br>(Da aggiornare) (consigliata) Stampa con fu<br>Installare un driver generico per le stampan |                                                 |  |
| di 2 dispositivi selezionati<br>river<br>Nome<br>IXX DRIVER<br>KX DRIVER for Universal Printing           | Impostazioni S + Aggiungi dispositiv   C<br>Descrizione<br>(Da aggiornare) (consigliata) Stampa con fu<br>Installare un driver generico per le stampan |                                                 |  |
| di 2 dispositivi selezionati<br>river<br>Nome<br>KX DRIVER<br>KX DRIVER for Universal Printing            | Impostazioni S + Aggiungi dispositiv   C<br>Descrizione<br>(Da aggiornare) (consigliata) Stampa con fu<br>Installare un driver generico per le stampan | 0 elementi T                                    |  |
| di 2 dispositivi selezionati<br>river<br>Nome<br>IXX DRIVER<br>KX DRIVER for Universal Printing<br>driver | Impostazioni S + Aggiungi dispositiv   C<br>Descrizione<br>(Da aggiornare) (consigliata) Stampa con fu<br>Installare un driver generico per le stampan | 0 elementi                                      |  |
| di 2 dispositivi selezionati river Nome EXX DRIVER KX DRIVER for Universal Printing driver                | Impostazioni S + Aggiungi dispositiv   C<br>Descrizione<br>(Da aggiornare) (consigliata) Stampa con fu<br>Installare un driver generico per le stampan | 0 elementi                                      |  |
| di 2 dispositivi selezionati                                                                              | Impostazioni S + Aggiungi dispositiv   C<br>Descrizione<br>(Da aggiornare) (consigliata) Stampa con fu<br>Installare un driver generico per le stampan | 0 elementi m<br>↓ ysa nome host come nome porta |  |

Another window will open with the "KX Driver for Universal Printing" driver, which should be selected and moved with the arrow to the right box ("Products to Install").

• Click on the "Install" button at the bottom right. This screen will appear:

| aci a migliorare la nostra applicazione e/o i no<br>sta applicazione NON viene utilizzata per                                                                                                    | ostri prodotti fornendo le informazioni sull<br>la raccolta di dati personali.                                                                                                    | 'utilizzo.               |  |
|----------------------------------------------------------------------------------------------------|----------------------------------------------------------------------------------------------------|--------------------------|--|
| er la raccolta dei dati, leggi l'INFORMATIVA SUL                                                                                                    | LA PRIVACY riportata di seguito.                                                                                                    |                          |  |
| INFORMATIVA SULLA PRIVACY                                                                                                    |                                                                                                    | ^                        |  |
| Questa applicazione utilizza Google Analytics, u<br>accogliere e analizzare le informazioni sull'utilizi<br>da parte degli utenti. Queste informazioni ci aiu<br>dei prodotti. Questa applicazione non viene utili | n servizio analitico erogato da Google Inc<br>zo dell'applicazione e/o delle stampanti di<br>tano a migliorare la qualità dell'applicazion<br>izzata per la raccolta di dati personali. | ., per<br>rete<br>ne e/o |  |
| Questa applicazione non viene utilizzata per la r                                                                                                    | accolta di dati personali.                                                                                                    | ~                        |  |
| ) Sì, desidero aiutare a migliorare i prodott                                                                                                    | i                                                                                                    |                          |  |
| No, non desidero partecipare a questa fu                                                                                                    | nzione                                                                                                    |                          |  |

Simply choose "No, I do not want to..." and press "OK". The drivers will be installed, and the installation progress will be displayed.

| Kyocera Product Library            |            | ×               |
|------------------------------------|------------|-----------------|
| Terminato                          |            |                 |
| software è pronto per l'uso.       |            |                 |
| Prodotti                           | Dettagli   |                 |
| ✓ KX DRIVER for Universal Printing | Installato |                 |
| ✓ Uninstaller                      | Installato |                 |
|                                    |            |                 |
|                                    |            |                 |
|                                    |            |                 |
|                                    |            |                 |
|                                    |            |                 |
| - R. S. Abilita franka (astro      |            |                 |
| Abilita fronte/retro               |            |                 |
| 🕀 🕼 Mostra scheda Stampa veloce    |            |                 |
|                                    |            |                 |
|                                    |            |                 |
|                                    |            |                 |
|                                    |            | ۲۵ <u>F</u> ine |
|                                    |            |                 |

• Then, choose "Finish". Repeat step 1 "Printer Installation".